Printing the MARE confirmation screen for agency records

Select the case you need to edit/update from your Worker Dashboard.

| Brofile Narrather Worker!                                                                                                    | What I Want Depole to Know What Others Far                                                                                                    | inth Holds Dissolutions                                                                                                    |
|----------------------------------------------------------------------------------------------------|----------------------------------------------------------------------------------------------------|----------------------------------------------------------------------------------------------------|
| CHILD INFORMATION                                                                                                    | Y YHALLYYARLPEOPE O KHOW YHAL OLDETS SAY SALMO                                                                                                    | INT POOS DISSOUNDES                                                                                                    |
|                                                                                                    |                                                                                                    |                                                                                                    |
| Child First Name*<br>Joseph                                                                                                    | DHS Case Number*<br>Y1234567                                                                                                    | County Of Commitment*                                                                                                    |
| Child Last Name*                                                                                                    | Date Of Birth*                                                                                                    | Race*                                                                                                    |
| Mare Tester                                                                                                    | 03-16-2013                                                                                                    | White 🗸                                                                                                    |
| Child Nickname<br>Joey                                                                                                    | Date Of Permanent Custody* 12-17-2013                                                                                                    | Religious Preference - Select a value -                                                                                                    |
| Gender*                                                                                                    | Legal Status*                                                                                                    | Goal Date                                                                                                    |
| Male     O Female                                                                                                    | Legally Free     C Legal Risk                                                                                                    |                                                                                                    |
|                                                                                                    |                                                                                                    | Goal Type<br>- Select a value V                                                                                                    |
| REGISTRATION STATUS                                                                                                    | HELP                                                                                                    |                                                                                                    |
| Photolist? Check if this child needs to                                                                                                    | o be photolisted. Uncheck to remove child from photolisting                                                                                                    | CASE Discharge Date                                                                                                    |
| Relative V                                                                                                    |                                                                                                    | Reason to Remove                                                                                                    |
| The statuses of GOAL CHANGE, AGE OUT,<br>MARE to discuss this case if you are select                                                                                                    | OTHER, and NO CONSENT require administrative approval. Please co<br>ing one of these statuses.                                                                                                    | Select a value V                                                                                                    |
|                                                                                                    |                                                                                                    | Case Notes                                                                                                    |
|                                                                                                    |                                                                                                    |                                                                                                    |
|                                                                                                    |                                                                                                    | Removal Document Upload                                                                                                    |
|                                                                                                    |                                                                                                    | Choose File                                                                                                    |
| ] 0 6 9 10                                                                                                    |                                                                                                    | - 🖹 🛱                                                                                                    |
| C. Constant of the second of the second | unbeamdinabed Tel/redthan Type/Update/ $\mathcal{P}$ = C                                                                                                    | <ul> <li>To Polesionals ×</li> </ul>                                                                                                    |
| http://www.mare.org/Fo/Professionals/WorkerOs<br>iew Favorites Teels Help<br>133 Gelendar – Unit @ Preparing Fester Kids fr                                                                                                    | undersend traded T40 (not Man Types Updates) $\mathcal{D} = \mathcal{O}$ Table > Child Admir<br>and 23 3-57 Model Ansole > NACAC Adoption Tex Cr. @ Adoption Te                                                                                                    | Strates     MARE > For Professional ×                                                                                                    |
| Commentary Technological Westerney      The Second Second Se | where ditability of the Type Update $\mathcal{D} \in \mathbb{C}$ by BARE > Cold Admir<br>$r_{} \ll 3$ 3-57 Model Anticle $\Rightarrow$ MACAC Adoption To: $C_{} \ll 3$ Adoption B<br>be photolisted. Uncheck to remove child from photolisting                                                                                                    | AMAE > For Porfessional × entration     MARE > For Porfessional × entratis FAQs @) http://www.devtthemast © Children's Bureau E     CASE Discharge Date                                                                                                    |
| A market generation of the second of the second of th | ubloand table (14) ndthen Type (1ydate) $\mathcal{D} = \mathbb{C}$ <b>11 MARE &gt; Club Admir</b><br>$m = \sqrt{2}(3-57)$ Model Ancie $\Rightarrow$ MACA Adaption Tax Cr. $(2)$ Adaption B<br>be photolisted. Uncheck to remove child from photolisting                                                                                                    | MARE > For Porfessional × entritis TAQs () http://www.devtthomast Children's Bureau E     CASE Discharge Date     Reason to Remove                                                                                                    |
| Control Control C | where ditained Tell (addition Types Updates) $\mathcal{D} = \mathbb{C}$ Table > Child Admir<br>$\pi_{} \otimes 3-5-7$ Model Anticle $\Rightarrow$ NACAC Adoption Tax $C_{} \otimes 3$ Adoption B<br>be photolisted. Uncheck to remove child from photolisting<br>OTHER, and NO CONSENT require administrative approval. Please co<br>rag one of these tatases.                                                                                |                                                                                                    |
| Control Control C | ubboardrated (14/redstwr/porthydawr/ P = C ) MARE's Chair Admir<br>r 2) 3-3-7 Medel Anele © NACAC Adeption Tar Cr 2) Adoption B<br>a be photolisted. Uncheck to remove child from photolisting<br>OTHER and NO CONSENT require administrative approval. Please co<br>ring one of these tatuses.                                                                                                    |                                                                                                    |
| Comparison of the second second  | Induced Table of Hard Yaon Type Updatory <i>D</i> = C ■ MARE > Child Admin<br>w = @]3-57 Model Asticle → NACAC Adaption Ta Cr. @ Adaption B<br>be photolisted. Uncheck to remove child from photolisting<br>OTHER and NO CONSENT require administrative approval. Please co<br>ring and of these statuses.                                                                                                    | Initiation MARE > For ProfessionalsX  Initiation MARE > For ProfessionalsX  Initiation MARE > For ProfessionalsX  Initiation MARE > For ProfessionalsX  Initiation MARE > For ProfessionalsX  Initiation MARE > For ProfessionalsX  Initiation MARE > For ProfessionalsX  Initiation MARE > For ProfessionalsX  Initiation MARE > For ProfessionalsX  Initiation MARE > For ProfessionalsX  Initiation MARE > For ProfessionalsX  Initiation MARE > For ProfessionalsX  Initiation Initiation Initiatio Initiation Initiation Initiation Initiatio Initiation Initiatio In                                                                  |
| Commentary for Productional Violate Commentary     For Productional Violate Commentary     For Productional Violate Commentary     Stature     Protoclisto Check of this child needs to     Stature     Relative      The statuses of COAL Change, AGE out;     Adde to discuss this case if you are select                                                                                                    | unbianed Tabled Tabled Table Type Update: P C ■ MARE > Child Admin<br>w - ②3-5-T Model Anside → MACAC Adaption Ta Cr ③ Adaption B<br>be photolisted. Uncheck to remove child from photolisting<br>OTHER, and NO CONSENT require administrative approval. Please ca<br>ring one of these statuses.                                                                                                    | Intraction MARE > For Professionals  Interfaction MARE > For Professionals  Interfaction MARE > For Professionals Interfaction MARE > For Professionals Interfaction MARE > For Professionals Interfaction Interfaction Inter                        |
| Construction     Construction     C | undecond table (14) red Nor Type Update: $\mathcal{P} \in \mathcal{C}$ Table > Cold Admir<br>$\pi_{-} \in \mathcal{O}$ 3-5-7 Model Ansile $\Rightarrow$ NACAC Adaption Tex $C_{-} \in \mathcal{O}$ Adaption B<br>be photolisted. Uncheck to remove child from photolisting<br>OTHER, and NO CONSENT require administrative approval. Please ca<br>ring one of these statuses.                                                                 |                                                                                                    |
| O     O     O | undecond table (16) (edition 7 point Updates) $\mathcal{D} = \mathcal{C}$ That $\mathbf{E} > Child Admin \mathbf{r}_{-} = \mathbf{e}_{1}^{2} 3 5^{-1} Model Anskie \Rightarrow NACAC Adoption Tex C_{-} = \mathbf{e}_{1}^{2} Adoption Teb$ to photolisted. Uncheck to remove child from photolisting<br>OTHER, and NO CONSENT require administrative approval. Please co<br>ring one of these statuses.                                       |                                                                                                    |
|                                                                                                    | chicandratiol 749/redther 7 per Updater ( ) P = C ■ BARE > Chica Admir<br>m _ @]357 Medel Ansile ⇒ NACAC Adaption Tex C @ Adaption B<br>be photolisted. Uncheck to remove child from photolisting<br>OTHER, and NO CONSENT require administrative approval. Please co<br>ng one of these statuses.<br>Child Living at Home?*<br>@ Yes _ No                                                                                                    | AMARE > For Professionals  exertise TAQs @ Margs-rows:deverthomastO Onlinem's Bureau E CASE Discharge Date CASE Discharge Date Reason to Remove                                                                                                    |
| O     O     O | chickent/table/14/in/dotter/ 2 = C ■ MAKE > Could Admin<br>r = 0 3-5-7 Medel Anele ⇒ MACAC Adaption Tax C = 0 Adaption B<br>a be photolisted. Uncheck to remove child from photolisting<br>OTHER and NO CONSENT require administrative approval. Please co<br>ing one of these statuses.<br>Child Living at Home?*<br>● Vies ○ No<br>Interet to Adopt Signature Page Upload<br>Choose File                                                    | AMARE > For Photosonal                                                                                                    |
| O     O     O | aducend table (16) indition 1 port (update)  P = C ■ MARE > Child Admen<br>x ③ 3-5-7 Media Anske ⇒ MACA Adaption Tus C ④ Adaption B<br>be photolisted. Uncheck to remove child from photolisting<br>OTHER, and NO CONSENT require administrative approval. Please co<br>ing one of these statuses.<br>Child Living at Home?*                                                                                                    | AMARE > For Professional ×  America MARE > For Professional ×  America MARE > For Professional ×  America Market > Market > M      |
| A Control of the control of the control of the | exhaned table (14% edites 1 port (udates)                                                                                                    |                                                                                                    |
| A Control of the second data of the second data of the second dat | exhandratid (14) redther Typer (lydan)                                                                                                    | Astraction MARE > For Professional X  Astraction MARE > For Professional X  Astraction To Remove  Astraction To Remove  Astr |
| A Control of the second of the second o | exhaned table (141/mdHart) por (1pdAm) P = C ■ MAKE > Child Admer<br>x = @3-5-7 Medel Ancie ⇒ NACAC Adaption Tax Cr. @ Adaption Ta<br>be photolisted. Uncheck to remove child from photolisting<br>OTHER, and NO CONSENT require administrative approval. Please co<br>ng one of these Matures.<br>Child Living at Home?*<br>@ Yes O No<br>Internet to Adopt Signature Page Upload<br>Choose File<br>Startes<br>No                            | Anterio MARE > For Professional X<br>extension MARE > For Professional X<br>extension for Remove<br>Reason to Remove<br>                                                                                                    |
| A market of a second second seco | exhaned table (14) red Mar. 7 you Updates ) P = C ■ MAKE > Child Admer<br>x = @3-5-7 Medel Ancie ⇒ NACAC Adaption Tax Cr. @ Adaption Ta<br>be photolisted. Uncheck to remove child from photolisting<br>OTHER, and NO CONSENT require administrative approval. Please co<br>ng one of these Matures.<br>Child Living at Home?*<br>@ Yes O No<br>Intern to Adopt Signature Page Upload<br>Choose File<br>String:<br>O No<br>reason for listing | Anterior MARE > For Professional                                                                                                    |

Make any changes/edits as needed including a new registration status, new family name, new worker, updates to the child's impairment levels or personality, or uploading new photolist documents including a recruitment plan, consent form or photo. For this tutorial, the child's registration status was changed from relative to foster parent, a new family name was entered and intent uploaded.

| iew Favorites Tools Help                     |                                     |                                         |                              |                           |
|----------------------------------------------|-------------------------------------|-----------------------------------------|------------------------------|---------------------------|
| 13 Calendar – Unit 🙆 Preparing Foster Kids I | or 🕘 3-5-7 Model Article 💿 NACAC    | C Adoption Tax Cr 🔯 Adoption Benefits F | AQs 🕘 httpswww.davethomasf 🧧 | Children's Bureau Express |
|                                              |                                     |                                         | Goal Type                    | ~                         |
| REGISTRATION STATU                           | 5 HELP                              |                                         | - Select a value             |                           |
| Photolist? Check if this child needs         | o be photolisted. Uncheck to remove | child from photolisting                 | CASE Discharge Date          |                           |
| Statuet                                      |                                     | , , ,                                   |                              |                           |
| Foster Parent                                |                                     |                                         | Reason to Remove             |                           |
| The statuses of GOAL CHANGE, AGE OUT,        | OTHER, and NO CONSENT require ad    | dministrative approval. Please contact  | Select a value               | ~                         |
| MARE to discuss this case if you are selec   | ting one of these statuses.         |                                         |                              |                           |
|                                              |                                     |                                         | Case Notes                   |                           |
|                                              |                                     |                                         |                              |                           |
|                                              |                                     |                                         | Removal Document Opload      |                           |
|                                              |                                     |                                         | Choose File                  |                           |
| HOLD Status Questions                        |                                     |                                         |                              |                           |
| Family's Name*                               | Child Living at Ho                  | ome?*                                   | Out of State Placement?*     |                           |
| Brooks, Jennifer and Matt                    | • Yes                               | ○ No                                    | ⊖ Yes (€                     | No                        |
| Date of Hold                                 | Intent to Adopt 9                   | ignature Dage Lipload                   |                              |                           |
| 02-05-2014                                   | intent to Adopt 3                   | ignature rage opioau                    |                              |                           |
| PHOTOLIST Status Questions                   |                                     |                                         |                              |                           |
| Are foster parents or relatives interest     | ed in adopting this child?          | Upload Photo                            |                              |                           |
| () Yes                                       | O No                                | Choose File                             |                              |                           |
| Is there another interested family at th     | is time?                            |                                         |                              |                           |
| O Yes                                        | O No                                |                                         |                              |                           |
|                                              |                                     |                                         |                              |                           |

Scroll to the bottom of the page and click Submit once all new information is entered. The website will bring up a new page displaying all information that was entered for this case as well as the old information. <u>WORKERS CAN PRINT THIS SCREEN</u>. An email confirmation containing this information may also be sent to the primary adoption worker upon MARE approval.

|                                                                                                    | er Dashboard                                                                                                    | i                                                                                                    |  |
|----------------------------------------------------------------------------------------------------|----------------------------------------------------------------------------------------------------|----------------------------------------------------------------------------------------------------|--|
| Root > For Profe                                                                                                    |                                                                                                    |                                                                                                    |  |
|                                                                                                    | essionals > Worker Dashboar                                                                                                    | d                                                                                                    |  |
| SEARCH FOR                                                                                                    |                                                                                                    | EDIT MY PROFILE                                                                                                    |  |
| If you see a child<br>be able to reque                                                                                                    | f on the MARE website that<br>est access to manage a chil                                                                                                    | t you manage, but does not appear for you to edit in the table below, please click Search for Children above, where you will<br>d, or add a new child if they are new to the system. |  |
|                                                                                                    |                                                                                                    | WORKER DASHBOARD                                                                                                    |  |
| The child y                                                                                                    | ou were adding/ed                                                                                                    | iting was saved                                                                                                    |  |
| The child profile (                                                                                                    | changes displayed here are                                                                                                    | pending approval.                                                                                                    |  |
| A child profile in                                                                                                    | MARE that you manage h                                                                                                    | as been updated and approved. Please print this page for your records.                                                                                                    |  |
| Name: Joseph N<br>Date of Birth: 0                                                                                                    | Mare Tester<br>3-16-2013                                                                                                    |                                                                                                    |  |
| DHS Case Num<br>Date of Permar<br>County of Com<br>Registration St<br>Family Name: L<br>Photo date last<br>Recruitment pl<br>Consent bookle<br>Narrative fields<br>Field Name                                                 | ber: Y1234567<br>nent Custody: 12-17-2013<br>mitment: Monroe<br>atus: Relative<br>aura Mareski<br>updated:<br>an date last updated:<br>si last updated: 02-05-201<br>Old Value                                                         | 4<br>New Value                                                                                                    |  |
| DHS Case Num<br>Date of Permat<br>County of Com<br>Registration St<br>Family Name: L<br>Photo date last<br>Recruitment pl<br>Consent bookle<br>Narrative field<br>Field Name<br>PhotoListType                                 | ber: Y1234567<br>enet. Custody: 12-17-2013<br>mitment: Monroe<br>atus: Relative<br>updated:<br>updated:<br>un date last updated:<br>t date last updated:<br>s last updated: 02-05-201<br>Old Value<br>Relative                         | 4<br>New Value<br>Foster Parent                                                                                                    |  |
| UHS Case Num<br>Date of Perman<br>County of Com<br>Registration St.<br>Family Name: L<br>Photo date last<br>Recruitment pl<br>Consent bookle<br>Narrative field<br>Field Name<br>PhotoListType<br>FamilyName                  | ber: Y1234567<br>ment Custody; 12-17.2013<br>mitment: Monroe<br>atus: Relative<br>aura Mareski<br>updated:<br>updated:<br>an date last updated:<br>tate last updated:<br>0 cld Value<br>Relative<br>Laura Mareski                      | 4<br>New Value<br>Foster Parent<br>Brooks, Jennifer and Matt                                                                                                    |  |
| DHS Case Num<br>Date of Perman<br>County of Com<br>Registration St<br>Family Name: L<br>Photo date last<br>Recruitment pl<br>Consent bookle<br>Narrative field<br>Field Name<br>PhotoListType<br>FamilyName<br>DateOfLastHold | ber: Y1234557<br>mitment: Monroe<br>attus: Relative<br>aura Mareski<br>updated:<br>ast updated:<br>last updated:<br>last updated:<br>date last updated:<br>date last updated:<br>Laura Mareski<br>Laura Mareski<br>2/5/2014 1:24:47 PM | 4<br>New Value<br>Foster Parent<br>Brooks, Jennifer and Matt<br>32/42/01 12:08:13 PM                                                                                                 |  |

Once you've printed this information for your records, click the Worker Dashboard box located on the right side of the screen to return to your Worker Dashboard. A green banner indicating the child's case

information was saved and sent to MARE for approval will be displayed at the top. An email confirmation may also be sent to the primary adoption worker upon MARE approval.

| http://www.mare.org/En/Profession                                                                                                    | als/WorkerDashboard                     | asny?Messarie                | -SaveChild                                                    | O T C R MAR                                             |                           |                                           |                          |
|----------------------------------------------------------------------------------------------------|-----------------------------------------|------------------------------|---------------------------------------------------------------|---------------------------------------------------------|---------------------------|-------------------------------------------|--------------------------|
| Man Empiritar Tools Halo                                                                                                    | ais/ workerDashboard.                   | aspxriviessage               | savechild                                                     | D + C MAR                                               | E > For Professionals ×   |                                           |                          |
| r 2013 Calendar – Unit 🖉 Preparing                                                                                                    | Foster Kids for 🧃                       | 3-5-7 Model                  | Article 🔍 NA                                                  | CAC Adoption Tax Cr                                     | Adoption Benefits FAOs    | httpswww.davethomasf                      | 🚥 Children's Bureau Expr |
|                                                                                                    |                                         | ,                            |                                                               |                                                         | 60 <sup>1</sup>           | <b>C</b>                                  | -                        |
|                                                                                                    |                                         |                              |                                                               |                                                         |                           |                                           |                          |
| Worker Dach                                                                                                    | board                                   |                              |                                                               |                                                         |                           |                                           |                          |
| worker Dasi                                                                                                    | ibuaru                                  |                              |                                                               |                                                         |                           |                                           |                          |
| Root > For Professionals > Wo                                                                                                    | rker Dashboard                          |                              |                                                               |                                                         |                           |                                           |                          |
|                                                                                                    |                                         |                              |                                                               |                                                         |                           |                                           |                          |
| SEARCH FOR CHIEDREN                                                                                                    |                                         |                              |                                                               |                                                         |                           |                                           | EDIT MIT PROFILE         |
| If you see a child on the MARE                                                                                                    | website that you                        | manage, but                  | does not ap                                                   | opear for you to edit                                   | in the table below, pleas | e click Search for Childre                | n above, where you will  |
| be able to request access to m                                                                                                    | anage a child, or a                     | add a new cl                 | hild if they a                                                | re new to the system                                    |                           |                                           |                          |
|                                                                                                    |                                         |                              |                                                               |                                                         |                           |                                           |                          |
| My Active Children:                                                                                                    |                                         |                              |                                                               |                                                         |                           |                                           |                          |
|                                                                                                    |                                         |                              |                                                               |                                                         |                           |                                           |                          |
| The child you were a                                                                                                    | dding/editing                           | was sav                      | ed                                                            |                                                         |                           |                                           |                          |
|                                                                                                    |                                         |                              |                                                               |                                                         |                           |                                           |                          |
| Name                                                                                                    | Gender                                  | Age                          | Siblings                                                      | Status                                                  |                           |                                           |                          |
| Name<br>Joseph Mare Tester                                                                                                    | Gender<br>Male                          | Age                          | Siblings<br>0                                                 | Status                                                  | Child unavailab           | le pending approval                       |                          |
| Name<br>Joseph Mare Tester                                                                                                    | Gender<br>Male                          | Age<br>1                     | Siblings<br>0                                                 | Status                                                  | Child unavailab           | le pending approval                       |                          |
| Name Joseph Mare Tester Child Inquiries: Inquiry                                                                                                    | Gender<br>Male<br>Guide                 | Age<br>1                     | Siblings<br>0                                                 | Status                                                  | Child unavailab           | le pending approval                       |                          |
| Name<br>Joseph Mare Tester<br>Child Inquiries: Inquiry<br>Regarding                                                                                                    | Gender<br>Male<br>Guide<br>Date         | Age<br>1<br>Family           | Siblings<br>0                                                 | Status<br>RELATIVE<br>Family's Worker                   | Child unavailab           | le pending approval Phone                 | Email                    |
| Name Joseph Mare Tester Child Inquiries: Inquiry Regarding There were no records found                                                                                                    | Gender<br>Male<br>Guide<br>Date         | Age<br>1<br>Family           | 0                                                             | Status<br>RELATIVE<br>Family's Worker                   | Child unavailab           | le pending approval Phone                 | Email                    |
| Name Joseph Mare Tester Child Inquiries: Inquiry Regarding There were no records found                                                                                                    | Gender<br>Male<br>Guide<br>Date         | Age<br>1<br>Family           | Siblings<br>0                                                 | Status<br>RELATIVE<br>Family's Worker                   | Child unavailab           | le pending approval Phone                 | Email                    |
| Name<br>Joseph Mare Tester<br>Child Inquiries: Inquiry<br>Regarding<br>There were no records found<br>Family Inquiries:                                                                                                    | Gender<br>Male<br>Guide<br>Date         | Age<br>1<br>Family           | Siblings<br>0                                                 | Status<br>RELATIVE<br>Family's Worker                   | Child unavailab           | le pending approval Phone                 | Email                    |
| Name<br>Joseph Mare Tester<br>Child Inquiries: Inquiry<br>Regarding<br>There were no records found<br>Family Inquiries:<br>Regarding                                                                                                    | Gender<br>Male<br>Guide<br>Date<br>Date | Age<br>1<br>Family<br>Family | Siblings<br>0                                                 | Status<br>RELATIVE<br>Family's Worker<br>Child's Worker | Child unavailab           | e pending approval Phone Phone            | Email                    |
| Name<br>Joseph Mare Tester<br>Child Inquiries: Inquiry<br>Regarding<br>There were no records found<br>Family Inquiries:<br>Regarding<br>There were no records found                                                                                | Gender<br>Male<br>Guide<br>Date<br>Date | Age<br>1<br>Family<br>Family | Siblings<br>0                                                 | Status<br>RELATIVE<br>Family's Worker<br>Child's Worker | Child unavailab           | e pending approval Phone Phone            | Email                    |
| Name<br>Joseph Mare Tester<br>Child Inquiries: Inquiry.<br>Regarding<br>There were no records found<br>Family Inquiries:<br>Regarding<br>There were no records found                                                                               | Gender<br>Male<br>Guide<br>Date<br>Date | Age<br>1<br>Family<br>Family | Siblings<br>0                                                 | Status<br>RELATIVE<br>Family's Worker<br>Child's Worker | Child unavailab           | Phone                                     | Email<br>Email           |
| Name<br>Joseph Mare Tester<br>Child Inquiries: Inquiry.<br>Regarding<br>There were no records found<br>Family Inquiries:<br>Regarding<br>There were no records found<br>Six Month Hold Reminde                                                     | Gender<br>Male<br>Date<br>Date<br>Ts:   | Age<br>1<br>Family<br>Family | 0                                                             | Status<br>RELATIVE<br>Family's Worker<br>Child's Worker | Child unavailab           | le pending approval Phone Phone           | Email<br>Email           |
| Name Joseph Mare Tester Child Inquiries: Inquiry. Regarding There were no records found Family Inquiries: Regarding There were no records found Six Month Hold Reminde Child Name                                                                  | Gender<br>Male<br>Date<br>Date          | Age<br>1<br>Family<br>Family | O<br>O<br>Hold Date                                           | Status<br>RELATIVE<br>Family's Worker<br>Child's Worker | Child unavailab           | e pending approval Phone Phone Add Report | Email<br>Email           |
| Name Joseph Mare Tester Child Inquiries: Inquiry Regarding There were no records found Family Inquiries: Regarding There were no records found Six Month Hold Remindee Child Name Joseph Mare Tester                                               | Gender<br>Male<br>Date<br>Date          | Age 1 Family Family Family   | Siblings           0           4old Date           2-05-2014  | Status<br>BELATIVE<br>Family's Worker<br>Child's Worker | Child unavailab           | Phone Phone Add Repor                     | Email<br>Email           |
| Name Joseph Mare Tester Child Inquiries: Inquiry. Regarding There were no records found Family Inquiries: Regarding There were no records found Six Month Hold Reminde Child Name Joseph Mare Tester                                               | Gender<br>Male<br>Date<br>Date          | Age<br>1<br>Family<br>Family | Siblings           0           40ld Date           2-05-2014  | Status<br>RELATIVE<br>Family's Worker<br>Child's Worker | Child unavailab           | Phone Phone Add Report Add Report         | Email<br>Email           |
| Name<br>Joseph Mare Tester<br>Child Inquiries: Inquiry.<br>Regarding<br>There were no records found<br>Family Inquiries:<br>Regarding<br>There were no records found<br>Six Month Hold Reminde<br>Child Name<br>Joseph Mare Tester<br>My Families: | Gender<br>Male<br>Date<br>Date          | Age<br>1<br>Family<br>Family | Siblings           0           401d Date           12-05-2014 | Status<br>RELATIVE<br>Family's Worker<br>Child's Worker | Child unavailab           | Phone Phone Add Report Add Report         | Email<br>Email           |